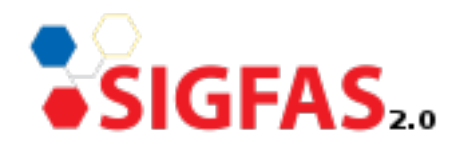

# Manual de Instalación

Instalación del Sistema en el Servidor ADempiere ERP

> Versión 1.0 Noviembre 2013

Realizado Por: Bucare Systems C.A.

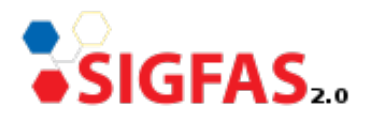

## Prerrequisitos de instalación del Sistema

#### · Prerrequisitos del Sistema en Software:

 Máquina virtual de Java OpenJDK 6 (Asegurarse que este instalado tanto el JDK y el JRE). Si no esta instalado ejecutar:

# apt-get install openjdk-6-jdk

– Manejador de Base de Datos Postgres SQL 8.4 Para instalarlo:

# apt-get install postgresql-8.4

- S.O. Linux

#### · Prerrequisitos del Sistema en Hardware:

- Procesador Xeon Dual Core
- 8 GB de Memoria RAM
- Disco Duro de 100GB

### Paso de Instalación de SIGFAS 2.0

La instalación de SIGFAS 2.0 es sencilla, verifique los prerrequisitos y proceda a ejecutar lo siguiente:

- Descargar desde <u>http://forja.softwarelibre.gob.ve/frs/download.php/707/sigfas361.sql.</u> gz el script de la base de datos.
- Cree el usuario adempiere en Postgres. La permisología del usuario en el S.O. es de usuario y en Postgres debe permitir crear BD y realizar las operaciones CRUD necesarias.

*\$ createuser -d -R -S -W adempiere* 

Cree la Base de Datos con nombre sigfas361 y el usuario propietario adempiere

*\$ createdb -O adempiere sigfas361* 

- Realice el volcado de los datos en la BD sigfas361.

\$psql -U adempiere -d sifgas361 -W -f /tmp/sigfas361.sql

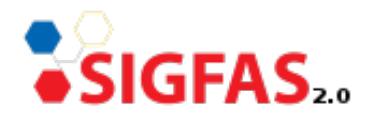

- Descargar Adempiere 361LTS Final, es la base para ejecutar Sigfas 2.0. El URL para la descarga: <u>https://bitbucket.org/CarlosRuiz\_globalqss/adempiere361/downloads/ Adempiere\_361LTS\_Final.tar.gz</u>
- Descomprimir en la carpeta /opt/Adempiere lo descargado en el paso anterior. De ahora en adelante esta capeta sera el ADEMPIERE\_HOME
- Descargar del repositorio en forja para el SIGFAS la versión WEB 2.0 (<u>http://forja.softwarelibre.gob.ve/frs/?group\_id=179</u>) los siguientes paquetes y ubicarlos según se indica:

| Archivo             | Contenido                                                                           | Ubicación                                   |
|---------------------|-------------------------------------------------------------------------------------|---------------------------------------------|
| customization.jar   | Contiene las<br>especializaciones de la<br>localización SIGFAS 2.0                  | ADEMPIERE_HOME/lib/                         |
| zkcustomization.jar | Contiene las<br>especializaciones de la<br>localización SIGFAS 2.0<br>a nivel WEB   | ADEMPIERE_HOME/lib/                         |
| LVE.jar             | Contiene las<br>especializaciones de la<br>localización LVE y<br>BucareERP          | ADEMPIERE_HOME/pack<br>ages/LVE/lib/        |
| zkLVE.jar           | Contiene las<br>especializaciones WEB<br>de la localización LVE y<br>BucareERP      | ADEMPIERE_HOME/zkpa<br>ckages/LVE/lib/      |
| liberoMFG.jar       | Contiene las<br>especializaciones<br>hechas por e-evolution<br>para manufactura     | ADEMPIERE_HOME/pack<br>ages/iberoMFG/lib/   |
| liberozkMFG.jar     | Contiene las<br>especializaciones WEB<br>hechas por e-evolution<br>para manufactura | ADEMPIERE_HOME/zkpa<br>ckages/iberoMFG/lib/ |
| patches.jar         | Patches para<br>Adempiere361LTS                                                     | ADEMPIERE_HOME/lib/                         |
| zkPatches.jar       | Patches WEB para<br>Adempiere361LTS                                                 | ADEMPIERE_HOME/lib/                         |

#### – En consola, ubicarse en la carpeta ADEMPIERE\_HOME

\$ cd /opt/Adempiere

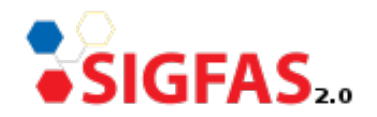

Luego se tienen dos opciones para construir la aplicación

• Ejecutar como sudo el script ./RUN\_setup.sh. Verifique que el valor de los campos correspondan a la configuración deseada. El último grupo de campos puede quedar vacíos.

#### \$sudo ./RUN\_setup.sh

| Java                   |                           |                          |              |
|------------------------|---------------------------|--------------------------|--------------|
| Java Home              | /usr/lib/jvm/jdk1.6.0_33  | Java VM                  | OpenJDK 💌    |
| Adempiere              |                           |                          |              |
| Adempiere Home         | /opt/Adempiere            | Contraseña Key Store     |              |
| Servidor Aplicación    |                           |                          |              |
| Servidor Aplicación    | solarys                   | Tipo Servidor            | jboss 💌      |
| Despliegue             | /opt/Adempiere/jboss/serv | Puerto JNP               | 1099         |
| Puerto Web             | 8008                      | SSL                      | 8443         |
| Servidor Base de Datos |                           |                          |              |
| Servidor Base de Datos | aplicaciones.local        | Tipo Base de Datos       | postgresql 💌 |
| Nombre Base de Datos   | sigfas361                 | Buscar Bases de Datos    | <b>•</b>     |
| Puerto Base de Datos   | 5432                      | Contraseña Admin BD      |              |
| Usuario Base de Datos  | adempiere                 | Contraseña Base de Datos |              |
| Servidor Correo        |                           |                          |              |
| Servidor Correo        | solarys                   | Email Admin              |              |
| Usuario Correo         |                           | Contraseña Correo        |              |
|                        |                           |                          |              |

- Dar click en probar y corrobore que todos los campos sea chequeados.
- Luego click en guardar. Luego la aplicación empezara a compilarse, cuando termine debe observarse el mensaje BUILD SUCESSFULL !!! , en caso contrario volver a revisar la configuración.

La segunda opción para construir la aplicación

 Puede ocurrir el caso que no pueda iniciar la ventana de configuración gráfica, revisar el archivo AdempiereEnv.properties y verificar las variables:

*\$ vi AdempiereEnv.properties* 

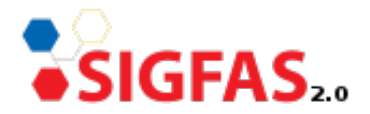

- ADEMPIERE\_DB\_PASSWORD → contraseña del usuario de la BD
- ADEMPIERE\_DB\_SYSTEM → Usuario del sistema para postgres. e.g. postgres
- **ADEMPIERE\_DB\_NAME** → Nombre de la BD e.g. sigfas361
- ADEMPIERE\_HOME → Donde se encuentra la carpeta Adempiere. e.g. /opt/Adempiere
- **ADEMPIERE\_DB\_USER** → Usuario de la BD. e.g. adempiere
- **ADEMPIERE\_WEB\_PORT**  $\rightarrow$  puerto de acceso web a la aplicación e.g. 80
- **ADEMPIERE\_DB\_URL** → URL de conexión a la BD. e.g. jdbc\:postgresql\://localhost\:5432/sigfas361
- ADEMPIERE\_DB\_SERVER → nombre del servidor de BD. e.g. localhost, 192.168.0.1
- JAVA\_HOME → Donde se encuentra la JVM e.g. /usr/lib/jvm/open-jdk6/
- ADEMPIERE\_DB\_TYPE → tipo de base de datos. e.g. postgresql
- **ADEMPIERE\_JAVA\_TYPE** → Proveedor de la JVM. e.g. openjava
- Luego ejecutar como sudo el script RUN\_silentsetup.sh

\$ sudo ./RUN\_silentsetup.sh

 Por último, ubicarse en la carpeta ADEMPIERE\_HOME/utils y ejecutar como sudo el script RUN\_Server2.sh, el cual iniciará el servidor del Sigfas 2.0. Observe que se despliegue el mensaje Server Starter.

\$cd /opt/Adempiere/utils
\$ sudo ./RUN\_Server2.sh

 Para detener el Servidor, ubicarse en la carpeta ADEMPIERE\_HOME/utils y ejecutar como sudo el script RUN\_Server2Stop.sh

*\$ cd /opt/Adempiere \$ sudo ./RUN\_Server2Stop.sh*